## **UPSD offers new online Food Service options for Staff**

## View your current lunch account balance, purchases & payments:

- Employee Access users will find food service information under Employee Information / Personal Information / Food Service. Click the specific link to see more detailed information.
- Educator Access Plus users have a menu item called <u>My Food Service Information</u>. This link will display your current balance. Click the arrows to the left to expand and view account information, payments, and current purchases.

## Add money to a Staff lunch account online with a credit card:

All employees may add money to their lunch account online using a credit card if desired. **Please note:** there is a single \$1.00 convenience fee added for online payments. Cash and/or checks are still accepted at each cafeteria.

- A. To add money to your employee lunch account, navigate to Employee Access / Employee Information / Personal Information / Food Service / Account Information tab and use the steps below:
  - 1. Click the Make Online Payment button
  - 2. Enter the **Payment Amount** desired
  - 3. Click **Pay with RevTrak**; if you receive an encryption warning message click continue
  - 4. Verify the shopping cart information is correct, then click Go to Checkout
  - 5. Enter your RevTrak account information or create an account and follow the prompts
- **B.** To add money to your student's **AND** your staff lunch accounts at the same time, navigate to the **Family Access / Food Services** tab and use the steps below:
  - 1. Click the **Make Online Payment** button and **Update Payment Amounts** for each student as desired
  - 2. Click the Pay with Vendor button
  - 3. Click **Continue Shopping** just above your shopping cart
  - 4. Click on Staff Food Service and enter the dollar amount AND
  - 5. Click **Buy Now**; you will see your student payment(s) and your staff payment in the shopping cart
  - 6. Click Go to Checkout
  - 7. Enter your RevTrak account information or create an account and follow the prompts

For technical assistance, please contact Cathy Hays at extension 3320